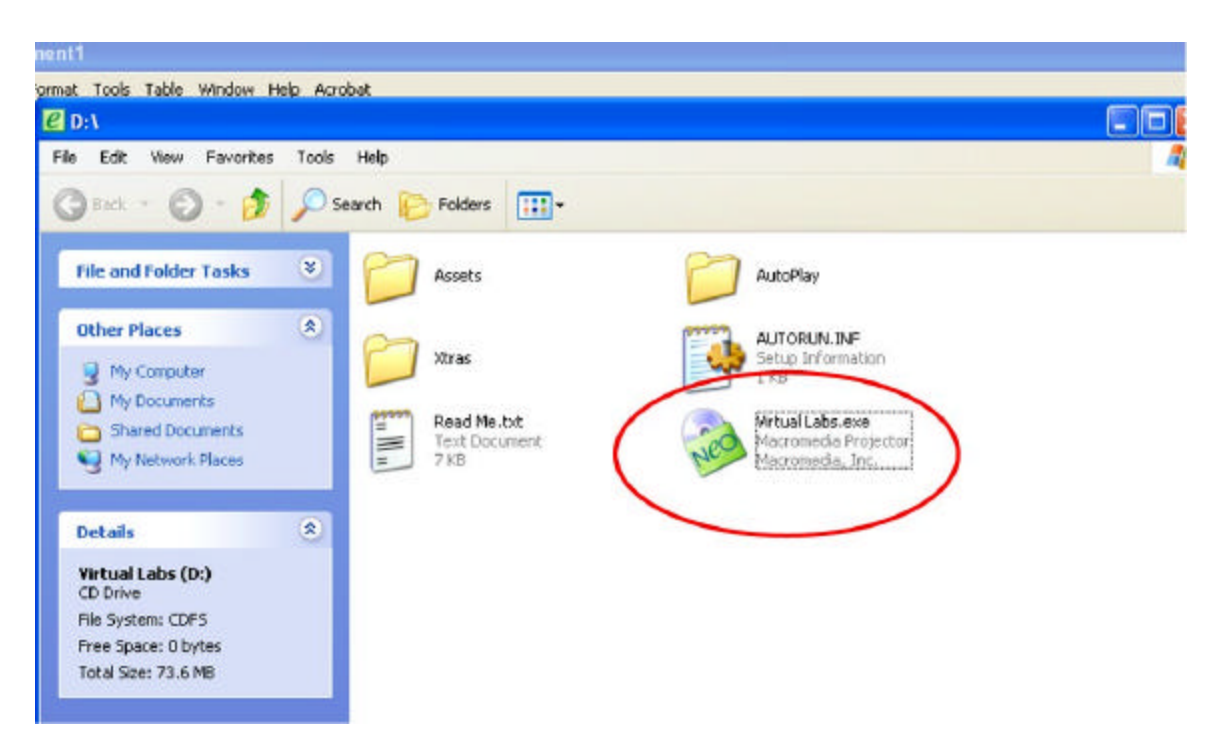

Click: VirtualLabs.exe in the CD-ROM drive menu:

Then once opened, Click on Lab 11: Enzyme Cleavage and Electrophoresis (not the Record Sheet, just the title.)

| Chapter 2 The Chemistry of Life                        | /                                        | Chapter 13 Genetic Engineering                 |                   |
|--------------------------------------------------------|------------------------------------------|------------------------------------------------|-------------------|
| Lab 1: Catalase Action in Living Tissue                | Print Record Stret                       | Lab 11: Restriction Enzyme Cleavage and        | Print Record She  |
| Chapter 4 Ecosystems and Communitie                    | es 🔪                                     | Lab 12 Bostarial Transformation Ampleillin     | Bunt Record She   |
| Lab 2: The Effect of Temperature on                    | Print Record Sheet                       | Resistance                                     | Print Record is   |
| Dissolved Oxygen                                       |                                          | Chanter 16 Exclusion of Reputations            |                   |
| Chapter 7 Cell Structure and Function                  |                                          | Lab 12 Estimating Allele Frequencies For       |                   |
| Lab 3: Diffusion Through a Selectively                 | Print Record Sheet                       | One Trait Within a Sample Population           | Print Record Br   |
| Permeable Membrane                                     | formed and a second second second        | Lob 14. Testing on Maril Look Walabara         | Brink Barriel (7) |
| Lab 4: Osmosis Through a Selectively                   | Print Record Sheet                       | Population                                     | Print Record Si   |
| Permeable Membrane                                     |                                          |                                                |                   |
| Lab 5: Onion Cell Plasmolysis                          | Print Record Sheet                       | Allele                                         | Print Record Si   |
| Chapter 8 Photosynthesis                               |                                          | Chapter 23 Roots, Stems, and Leaves            |                   |
| Lab 6: Paper Chromatography                            | Print Record Sheet                       | Lab 16: Examining Plant Stem Structure         | Print Record St   |
| Lab 7: Light-Dependent Reactions                       | Print Record Sheet                       | Chapter 29 Comparing Invertebrates             |                   |
| Chanter 0. Collular Deeniration                        |                                          | Lab 17: The influence of Temperature on        | Print Record SI   |
| I sh 9: Call Rechiration                               | Print Record Sheet                       | Heart Rate in Daphnia                          | Nerrinom collect  |
| cable. Cen Respiration                                 | C. C. C. C. C. C. C. C. C. C. C. C. C. C | Chapter 34 Animal Behavior                     |                   |
| Chapter 10 Cell Growth and Division                    |                                          | Lab 18: Orientation Behavior in Sowburgs       | Print Record Si   |
| Lab 9: Mitosis in Plant Cells                          | Print Record Sheet                       |                                                |                   |
| Lab 10: Comparing Mitosis in Plant<br>and Animal Cells | Drint Record Sheet                       | Lab 19: Courtship and Breeding Behavior        | Print Record Si   |
|                                                        |                                          | in prosprine metanogeater                      |                   |
|                                                        |                                          | Chapter 37 Circulatory and Respiratory Systems |                   |
|                                                        |                                          | Lab 20: A Test of Cardiovascular Filness       | Print Record      |

When you open this file, choose "Begin Activity"

Alt + tab allows you to switch between 2 screens while in the program. The windows key allows you to open the start menu

When it says to enter information into the notebook, simply enter it in the chart in your data page

When asked to look at the standard curve:

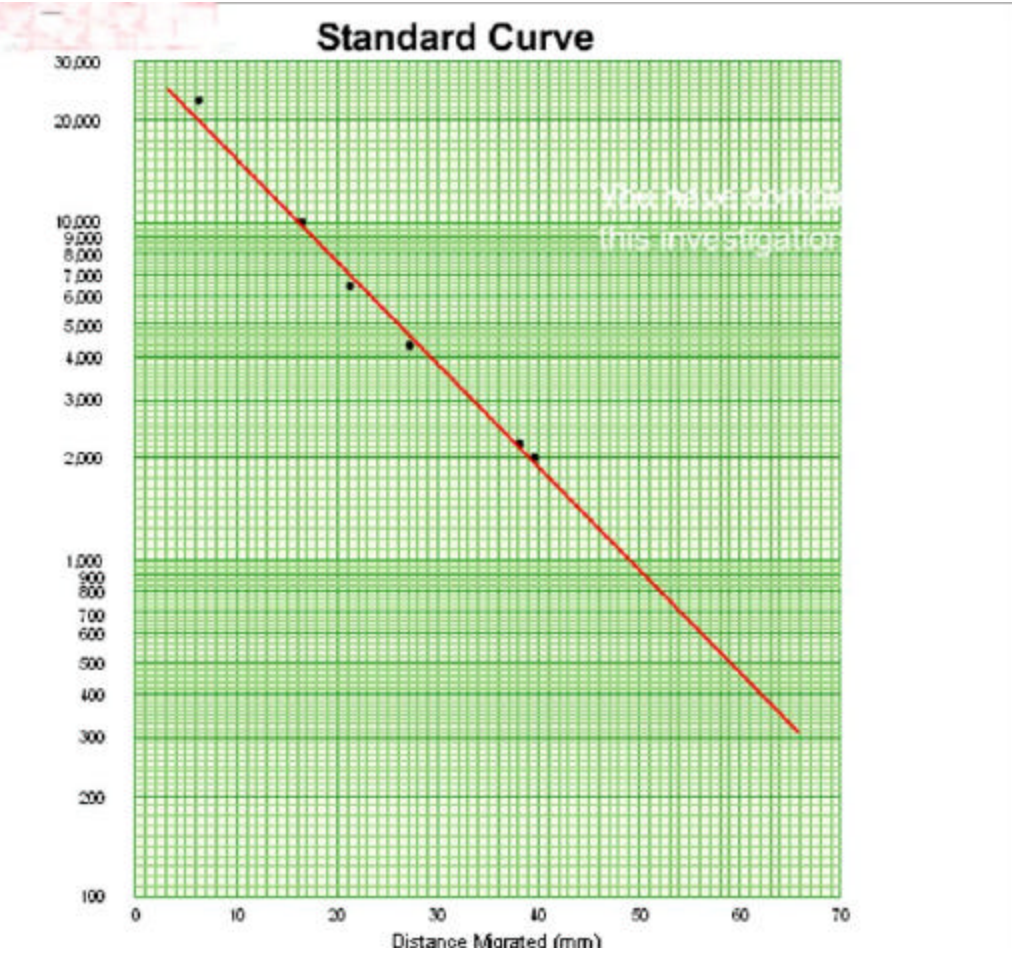